# 平成 27 年度名古屋大学技術職員研修(情報通信コース)受講報告

<sup>°</sup>佐野寿久<sup>A)</sup>、中務孝広<sup>B)</sup>、田島尚徳<sup>B)</sup>、加藤俊之<sup>B)</sup>

<sup>A)</sup>工学系技術支援室 情報通信技術系 <sup>B)</sup>共通基盤技術支援室 情報通信技術系

#### 概要

平成27年度名古屋大学技術職員研修(情報通信コース)が、平成27年9月2日(水)から9月4日(金) まで開催され、9名が受講した。テーマは「IPv6基礎」で、モバイル機器などの急激な増加により、普及期 に入ってきている IPv6 について、現在利用されている IPv4 との違いなどの理解を深めた。また、ネットワ ーク管理やサーバ管理において、IPv6 を利用する上で必要となる知識を、講義・実習を通じて習得したので 報告する。

1 研修日程

| 第1日目   | 一般講義(1)「情報セキュリティについて- 名古屋大学の現状- 」  |  |  |  |  |  |  |
|--------|------------------------------------|--|--|--|--|--|--|
| (9月2日) | 講師:情報戦略室 加藤芳秀 氏                    |  |  |  |  |  |  |
|        | 一般講義(2)「IPv6 基礎」                   |  |  |  |  |  |  |
|        | 講師:情報基盤センター 山口由紀子 氏                |  |  |  |  |  |  |
|        | 専門講義(1)「RaspberryPi について」          |  |  |  |  |  |  |
|        | 講師:全学技術センター 藤原冨未治 氏                |  |  |  |  |  |  |
|        | 実習(1)「OS のインストール」                  |  |  |  |  |  |  |
|        | 指導:全学技術センター 藤原冨未治、原 祐一 氏           |  |  |  |  |  |  |
| 第2日目   | 専門講義(2)「サーバー環境設定」                  |  |  |  |  |  |  |
| (9月3日) | 実習(2)「RaspberryPi でのサーバー設定」        |  |  |  |  |  |  |
|        | 専門講義(3)「wireshark を用いたネットワーク監視」    |  |  |  |  |  |  |
|        | 実習(3)「RaspberryPi でのサーバー設定」        |  |  |  |  |  |  |
|        | 講師・指導:全学技術センター 藤原冨未治、原 祐一 氏        |  |  |  |  |  |  |
| 第3日目   | 専門講義(4)「Linux における IPv6 設定」        |  |  |  |  |  |  |
| (9月4日) | 講師:全学技術センター 石原正也、原 祐一 氏            |  |  |  |  |  |  |
|        | 実習(4)「RaspberryPi での IPv6 設定」      |  |  |  |  |  |  |
|        | 指導:全学技術センター 石原正也、大川敏生、藤原冨未治、原 祐一 氏 |  |  |  |  |  |  |
|        | テクノフェア名大 2015 視察「最新の研究開発状況の把握」     |  |  |  |  |  |  |
|        | 引率:全学技術センター 大下 弘、川田良文 氏            |  |  |  |  |  |  |
|        | 実習(5)「IPv6 演習」                     |  |  |  |  |  |  |
|        | 指導:全学技術センター 石原正也、大川敏生、藤原冨未治、原 祐一 氏 |  |  |  |  |  |  |

### 2 講義

情報戦略室の加藤芳秀氏より、「情報セキュリティについて-名古屋大学の現状-」と、情報基盤センターの山口由紀子氏より、「IPv6基礎」についての講義を受けた。情報セキュリティについては、ログの監視、パスワードを複雑にする、脆弱性への対応、重要なデータをサーバに置かない、などが重要であることを教えていただいた。また、IPv6については、アドレスの表記方法の説明があり、利用に関しては、一部の建物での利用に制限されているが、無線ネットワーク(nuwnetlx)は、全学で利用可能であることが紹介された。

# 3 Raspberry Pi について

Raspberry Pi(ラズベリーパイ)は、ARM プロセッサを搭載した、名刺サイズのシングルボードコンピュータ で、基本的なコンピュータの教育を促進するために、イギリスのラズベリーパイ財団によって開発された。 累計 500 万台以上が販売され、価格も、本体とケースで 6,000 円程と利用しやすく、主に電子工作、自作サ ーバ構築の分野で人気がある。

# 4 Raspberry Pi 2 への OS のインストールと環境設定

実習では、最新の Raspberry Pi 2 Model B を利用して、以下の設定を行った。

- (1)インストーラの NOOBS を使用して、Raspberry Pi 2 推奨 OS の Raspbian(Debian)をインストール。
- (2)インストール後、初期設定メニューの raspi-config から、キーボードの設定(Generic 105-key(Intl)PC)
  - とレイアウト(Japanese)、日本語ロケールの設定(ja\_JP.UTF-8)。
- (3)OS を最新の状態に更新(sudo apt-get upgrade)。
- (4)日本語を扱うために、日本語対応ターミナル(jfbterm)、

 $7 \pm 2 + ($ fonts-ipafont ttf-kochi-gothic xfonts-intl-japanese xfonts-intl-japanese-big xfonts-kaname),

日本語入力(uim uim-anthy)のインストールを行い、日本語表示(jfbterm uim-fep)の確認。

(5)GUI 画面(startx)の確認後、タイムゾーンの設定(raspi-config)を日本のタイムゾーンである JST(日本標準時)に変更。

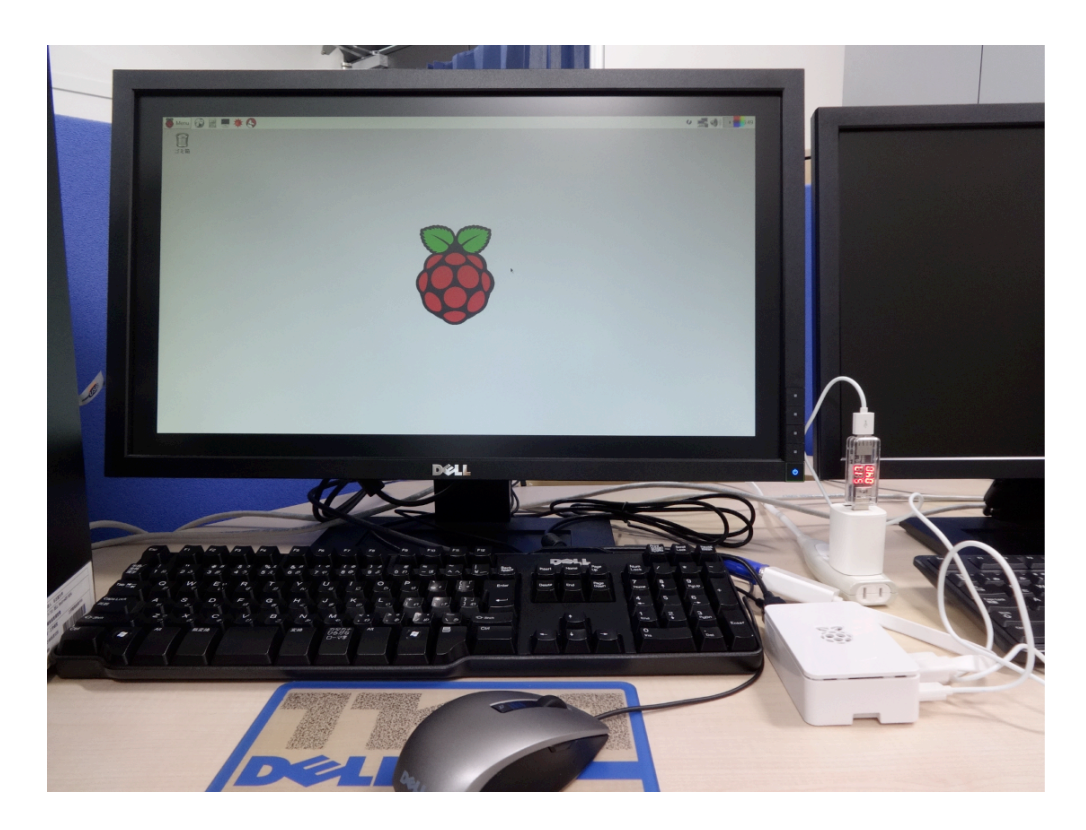

図 1. Raspberry Pi 2 の接続状況

# 5 Raspberry Pi 2 を利用したサーバ設定

グループ内で、サーバ設定担当と、クライアント設定担当に分かれて、IPv4 を使用した各種サーバの設定 を行った。

- (1)ネットワークの設定ファイル(/etc/network/interfaces)に、静的 IP アドレスの設定を行い、 固定 IP にした。
- (2)時計合わせの NTP サーバの設定ファイル(/etc/ntp.conf)に、名大の TimeServer を設定。
- (3)SSH サーバを有効にするために、環境設定ツール raspi-config を変更し、VNC サーバ(tightvncserver) と VNC クライアント(xtightvncviewer)のインストールと接続の確認。
- (4)Web サーバ(apache2)をインストールして、web 表示の確認。
- (5)DNS サーバ(bind9 dnsutils)をインストールして、bindの設定(debian 系の設定ファイルは/etc/bind と
  - 以下の4つ(named.conf.options named.conf.local kenshul.zone(正引きファイル) kenshul.rev(逆引きファ イル)))を行い、DNSへの問い合わせの動作確認。

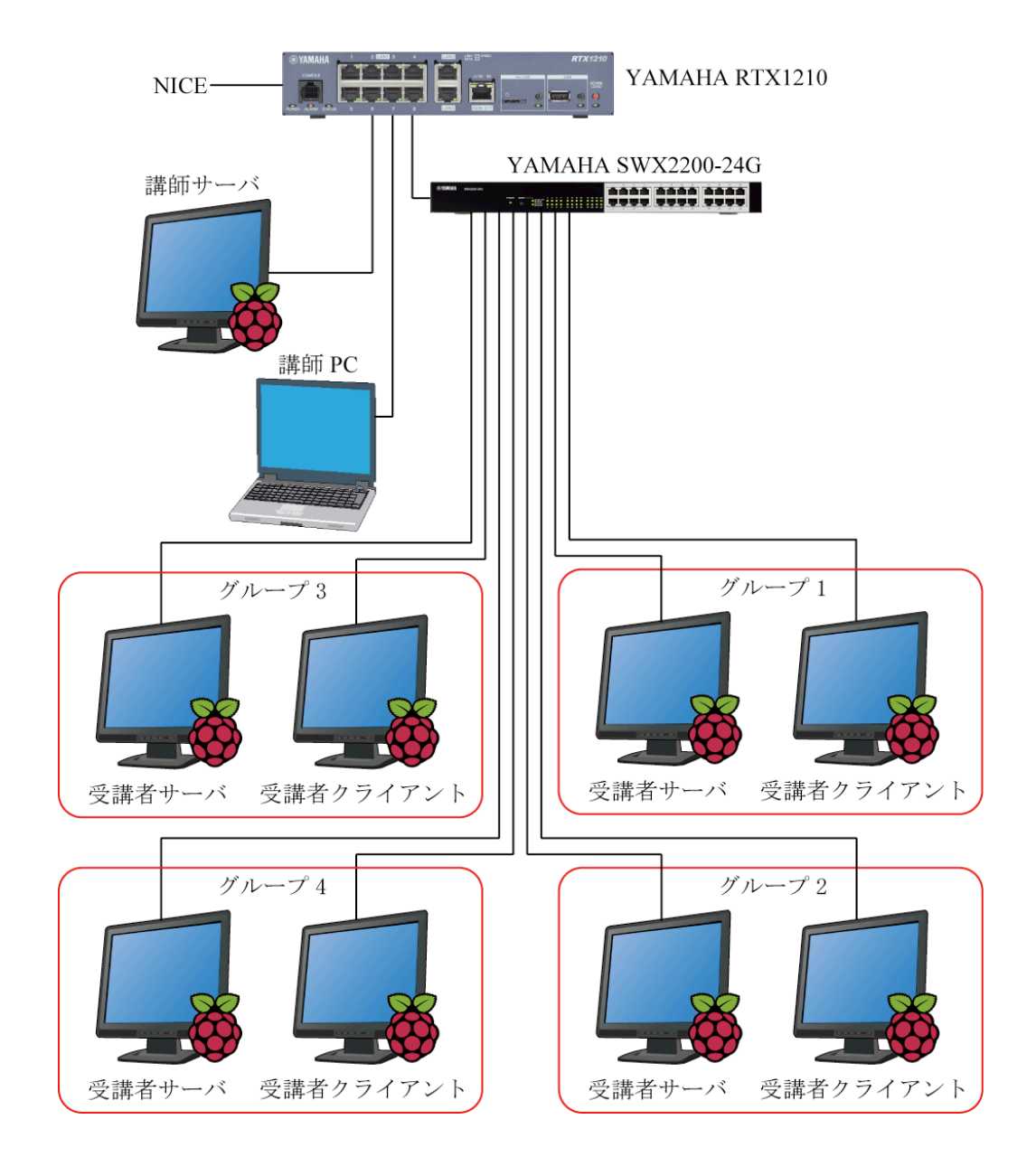

#### 図 2. 実習環境

- 6 Wireshark を用いたネットワーク監視とルータ(YAMAHA RTX1210)の設定
- 6.1 Wireshark を用いたネットワーク監視

Wireshark(GUI)、Tshark(CUI)をインストールして、ping、http 等のネットワークサービスを使用したときの 通信内容の確認を行った。Wireshark は GUI で起動するため、CPU やメモリを多く使用することから、Tshark で確認したい通信内容をファイルとして保存した後、Wireshark を利用して、保存したファイルの内容を確認 することが有効であった。

6.2 ルータ(YAMAHA\_RTX1210)の設定

IPv6を設定するために、以下を行った。

- (1)ルータへのログインに必要とする、telnet クライアントをインストール。
- (2)ルータにリモート接続後、文字コードを変更(en.ascii)。
- (3)ルータのセキュリティレベルを変更(Console ポートからのログイン、telnet または ssh による ログインの許可、非常用パスワード:on、telnet ssh クライアント:on)。

(4)ssh サーバ機能の設定。

6.3 プレフィックス(ユニークローカルアドレス)と RA(Router Advertisement ルータ広告)の設定

IPv6 プレフィックスの設定及び RA 化のために、ルータの設定を、以下のように行った。

| # ipv6 | lan1   | addres | s fd0  | 0:1234:abcd:1::1/64 |
|--------|--------|--------|--------|---------------------|
| # ipv6 | prefix | 1 f    | d00:12 | 34:abcd:1::/64      |
| # ipv6 | lan 1  | rtadv  | send   | 1                   |
| # save |        |        |        |                     |

7 IPv6 設定と演習

Linux における IPv6 の設定を行い、RA の設定とアドレスの配信を確認後、ネットワーク、Web サーバ、 DNS サーバの IPv4 での設定を IPv6 対応にした。

7.1 ネットワークの IPv6 対応

本体の起動時に IPv6 モジュールが読み込まれていないため、IPv6 モジュールの読み込み設定を、一時的に 有効にする(sudo modprobe ipv6)か、再起動後も IPv6 を有効にするために、モジュールファイル(/etc/modules) に ipv6 を追加する。再起動後、設定した RA のユニークローカルのプレフィックスの情報と、通常 MAC ア ドレスから生成されるプレフィックス以下の情報を利用して、IPv6 アドレスが生成されたことを確認(ping6) した。

7.2 Web サーバの IPv6 対応

サーバの Apache の IPv6 対応は、/etc/apache2/ports.conf に、サーバの IPv6 アドレスを記入して再起動後、 アクセスの状況を以下のように確認した。

http://[fd00:1234:abcd:1:dc43:baff:fe21:ab12]/

7.3 DNS サーバの IPv6 対応

・DNS サーバの通信を IPv6 に対応するために、/etc/bind/named.conf.options に、以下の設定をした。 listen-on-v6 { any; }; ・IPv6 用 DNS レコード情報の追加

IPv6の正引き用レコードである、AAAA(クワッドエー)レコードと、IPv6の逆引きレコードのPTR レコード情報を追加した。

(1)正引き設定は、正引きファイル名の kenshul.zone に、IPv6 の設定項目を追加し、シリアル番号の 数字を上げた。

|    | IN | AAAA | fd00:1234:abcd:1:dc43:baff:fe21:ab12 | //サーバの IPv6    |
|----|----|------|--------------------------------------|----------------|
| gw | IN | AAAA | fd00:1234:abcd:1::1                  | //ルータの IPv6    |
| sv | IN | AAAA | fd00:1234:abcd:1:dc43:baff:fe21:ab12 | //サーバの IPv6    |
| cl | IN | AAAA | fd00:1234:abcd:1:dc43:baff:fe43:cd34 | //クライアントの IPv6 |

(2)逆引き設定の方法は、以下のように IPv6 アドレスの省略を戻して、表示順序を反転させた後、

末尾に ip6.arpa を連結する。そして、後半 16 英数字のプレフィックス部分をゾーン定義として、前半 16 英数字分を逆引き用 PTR レコードとして利用した。

|      | <a></a>                                    | fd00:1234:abcd:1::1                                                    |  |  |  |  |  |
|------|--------------------------------------------|------------------------------------------------------------------------|--|--|--|--|--|
|      |                                            | ↓0の省略を元に戻して全て記載                                                        |  |  |  |  |  |
|      | <b></b>                                    | fd00:1234:abcd:0001:0000:0000:0000:0001                                |  |  |  |  |  |
|      |                                            | ↓ : を削除して全ての英数字をドットで区切る                                                |  |  |  |  |  |
|      | <c></c>                                    | f.d.0.0.1.2.3.4.a.b.c.d.0.0.0.1.0.0.0.0.0.0.0.0.0.0.0.0.0.0.0          |  |  |  |  |  |
|      |                                            | ↓順序を反転させる                                                              |  |  |  |  |  |
|      | <d></d>                                    | 1.0.0.0.0.0.0.0.0.0.0.0.0.0.1.0.0.0.d.c.b.a.4.3.2.1.0.0.d.f            |  |  |  |  |  |
|      |                                            | ↓末尾に ip6.arpa を連結                                                      |  |  |  |  |  |
|      | <e></e>                                    | 1.0.0.0.0.0.0.0.0.0.0.0.0.0.0.1.0.0.0.d.c.b.a.4.3.2.1.0.0.d.f.ip6.arpa |  |  |  |  |  |
|      |                                            | ↓ 上記プレフィックス部分をゾーン定義する                                                  |  |  |  |  |  |
|      |                                            | <f> 1.0.0.0.d.c.b.a.4.3.2.1.0.0.d.f.ip6.arpa</f>                       |  |  |  |  |  |
|      |                                            | ↓ 逆引き用 PTR レコード                                                        |  |  |  |  |  |
|      | <g></g>                                    | 1.0.0.0.0.0.0.0.0.0.0.0.0.0                                            |  |  |  |  |  |
| (3)n | 3)named.conf.local ファイルに IPv6 逆引きゾーンを追加した。 |                                                                        |  |  |  |  |  |

```
zone "1.0.0.0.d.c.b.a.4.3.2.1.0.0.d.f.ip6.arpa" {
type master;
file "kenshu1-ipv6.rev"; //IPv6 逆引きファイル
};
```

(4)IPv6 逆引きファイルとして、kenshu1-ipv6.rev を作成した。

| @   | @ IN SOA sv.kenshu1.tech. |            |                | postmaster.kenshul.tech. ( |     |                  |                      |
|-----|---------------------------|------------|----------------|----------------------------|-----|------------------|----------------------|
|     |                           |            |                | IN                         | NS  | sv.kenshu1.tech. | //ドメイン名 kenshul.tech |
| 1.0 | 0.0.0                     | .0.0.0.0   | .0.0.0.0.0.0.0 | IN                         | PTR | gw.kenshu1.tech. | //ルータ PTR レコード       |
| 2.1 | b.a.1                     | .2.e.f.f.f | f.a.b.3.4.c.d  | IN                         | PTR | sv.kenshu1.tech. | //サーバ PTR レコード       |
| 4.3 | .d.c.3                    | .4.e.f.f.f | f.a.b.3.4.c.d  | IN                         | PTR | cl.kenshu1.tech. | //クライアント PTR レコード    |
|     |                           |            |                |                            |     |                  |                      |

(5)記述した設定ファイルの確認(sudo named-checkconf)後、正引きゾーンファイルの確認 (sudo named-checkzone kenshul.tech(ドメイン名) kenshul.zone(正引きファイル名))と、逆引き ゾーンファイルの確認(sudo named-checkzone 1.0.0.0.d.c.b.a.4.3.2.1.0.0.d.f.ip6.arpa(IPv6 逆引き ドメイン名) kenshul-ipv6.rev(IPv6 逆引きファイル名))を行った。 (6)DNS サーバの問合せ先の指定を、サーバの IPv6 アドレスに変更した。

一時的に変更する場合 /etc/resolv.conf

nameserver fd00:1234:abcd:1:dc43:baff:fe21:ab12

再起動後も変更を有効にする場合 /etc/network/interfaces

dns-nameservers fd00:1234:abcd:1:dc43:baff:fe21:ab12

そして、DNS を IPv6 対応のために再起動(sudo service bind9 restart)して、

dig、nslookup コマンドで IPv6 アドレスの確認をした。

dig sv.kenshu1.tech(サーバ名) AAAA

dig -x fd00:1234:abcd:1:dc43:baff:fe21:ab12(サーバの IPv6 アドレス)

nslookup -type=AAAA sv.kenshu1.tech(サーバ名)

- 7.4 Wireshark による IPv6 パケット検証
  - ・クライアントの参照 DNS に、サーバ IPv6 アドレスを設定した。

一時的に変更する場合 /etc/resolv.conf

nameserver fd00:1234:abcd:1:dc43:baff:fe21:ab12

再起動後も変更を有効にする場合 /etc/network/interfaces

dns-nameservers fd00:1234:abcd:1:dc43:baff:fe21:ab12

そして、ping6で通信できることを確認した。

ping6 fd00:1234:abcd:1:dc43:baff:fe21:ab12

・Web ブラウザから、サーバの IPv6 アドレスで、ホームページを参照できることを確認した。

http://[fd00:1234:abcd:1:dc43:baff:fe21:ab12]/

IPv6 通信でアクセスしている様子を、Tshark を利用してファイルに書き込み、その後、

Wireshark を起動して、Tshark で作成したファイルを読み込み、通信状況を確認した。

8 おわりに

今回の研修において、講義と実習を通して、Raspberry Pi 2 の利用方法と IPv6 の設定について、多くの知 識と経験を得ることができました。講義を担当された、情報戦略室、情報基盤センター教員の皆様、研修を 企画・運営していただきました、全学技術センターの皆様に感謝の意を表します。

# 参考文献

[1] IPv6 基礎「Raspberry Pi を用いた IPv6 ネットワークの構築」2015.9.2-2015.9.4
 平成 27 年度名古屋大学技術職員研修 情報通信コース